## 4-1(2). 基本的な線の編集 (複線-2)

## 複線(平行線)-2

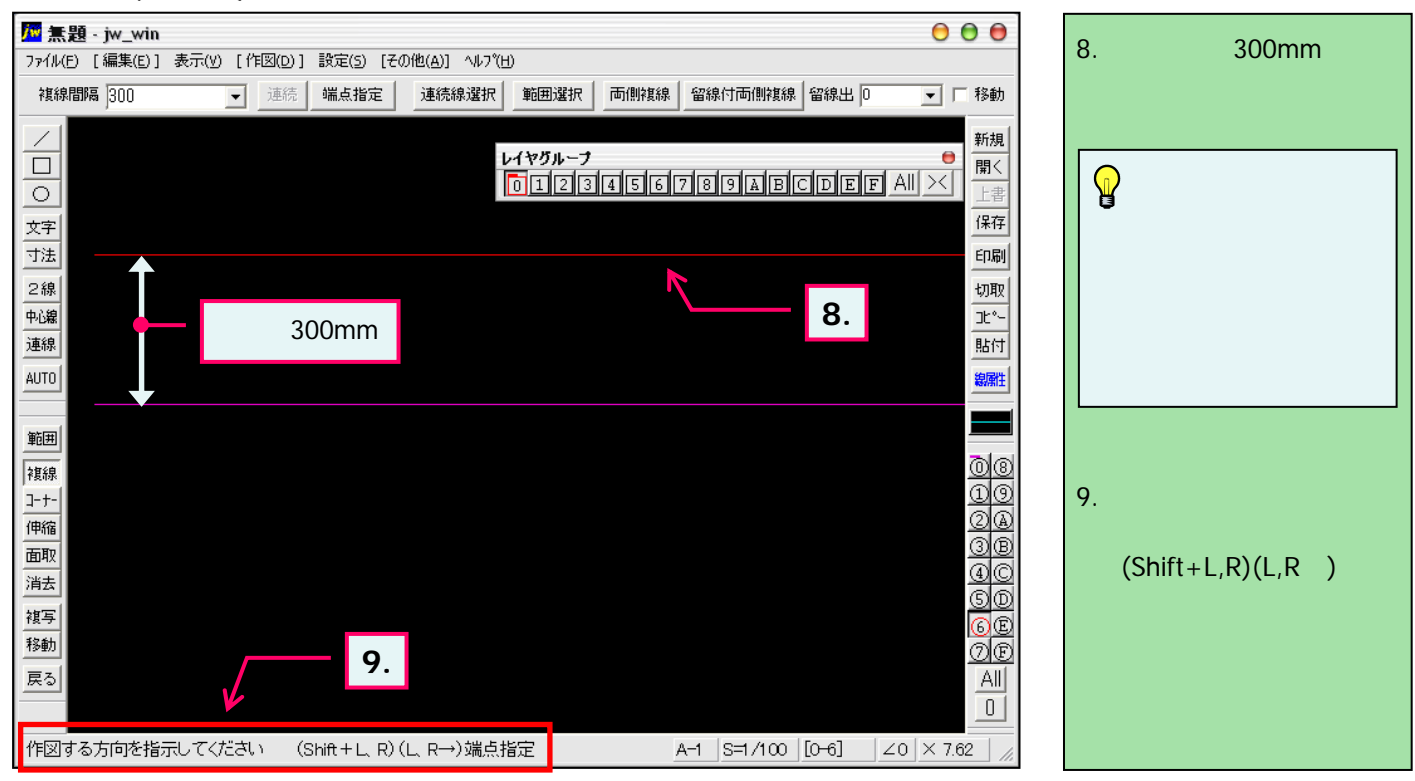

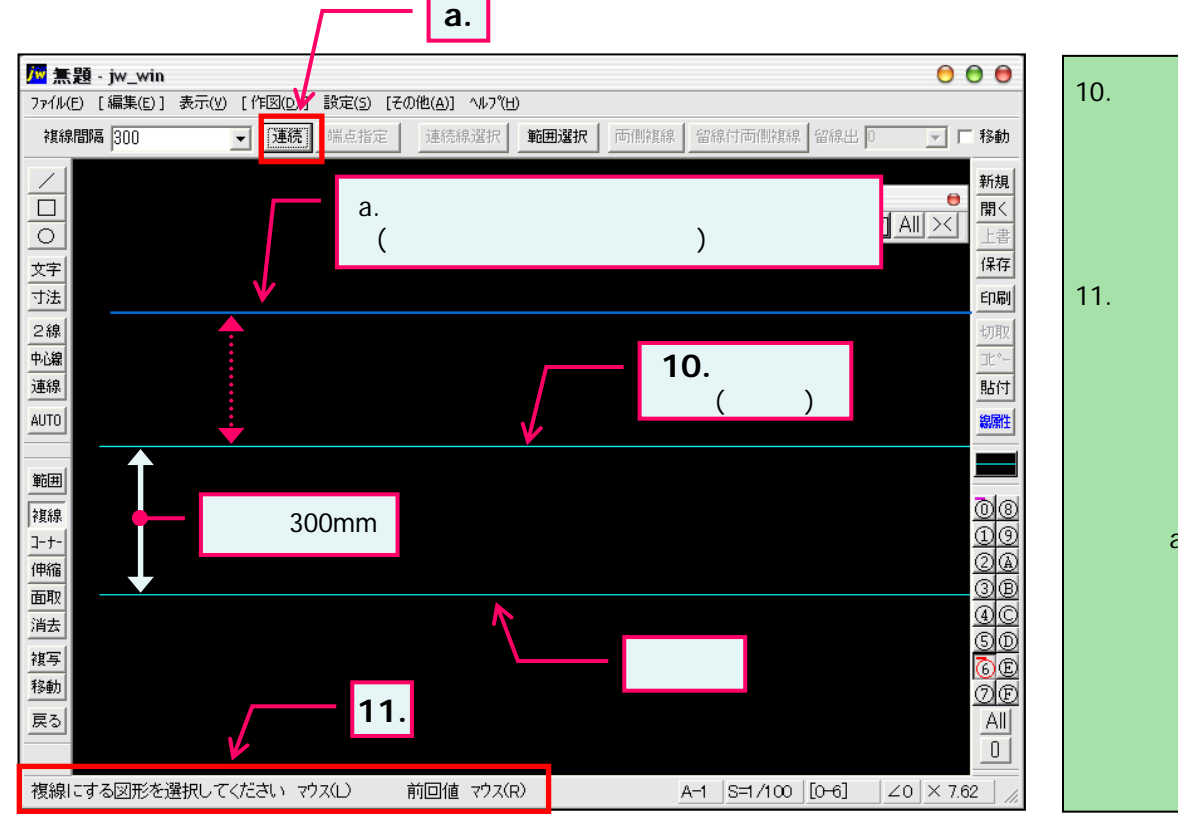

- 基準線より上方向をマウ ス左ボタンクリックすることに より左図のように基準線よ り上部へ複線(平行線)が 作成できました。
  ステータスバーに表示され
- 11. ステーダスハーに表示されているとントを確認。

基準線をマウス右ボタンで 指示することに前回値(ここ の場合は300)の間隔で複 線を作成できます。 また、a.の「連続」ボタン押 す毎に同方向・同間隔に 複線を作成することができ ます。